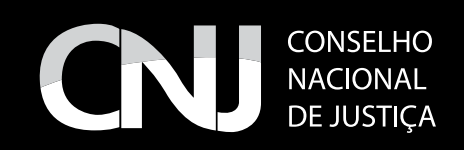

## TUTORIAL PARTICIONAR VIDEO

## PASSO-A-PASSO

http://www.videohelp.com/tools/My-MP4Box-GUI

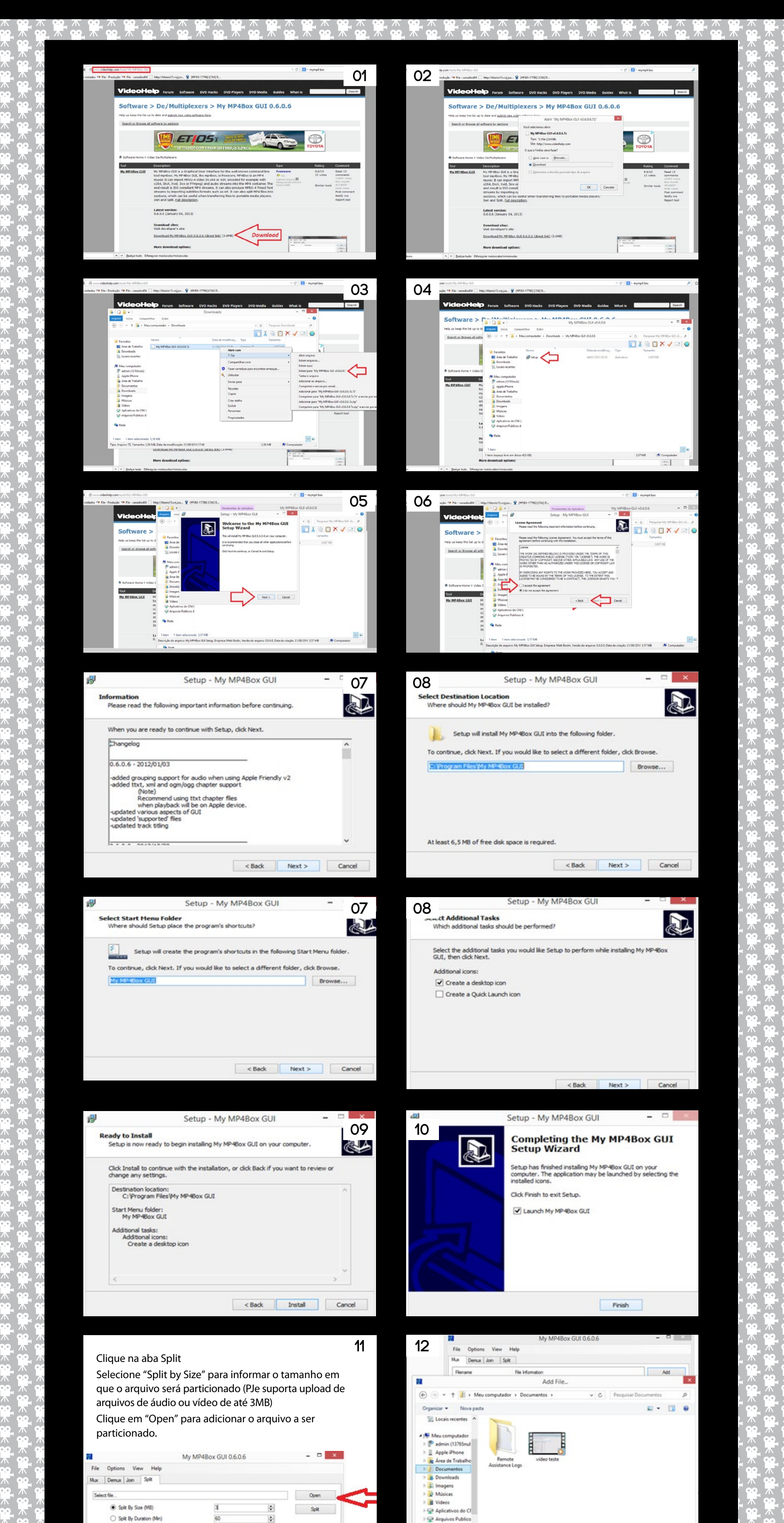

| ·<br>•<br>•<br>•   |                  |             | Ready                                                                                             |                     | it.   |                                                                                                    |                        | Abrir Cancelar         |
|--------------------|------------------|-------------|---------------------------------------------------------------------------------------------------|---------------------|-------|----------------------------------------------------------------------------------------------------|------------------------|------------------------|
|                    |                  |             | Após adicionar o arquivo, clique no botão Split e<br>aguarde até que o arquivo seja particionado. |                     |       | 14 Após o particionamento do arquivo, note que o programa particionou o vídeo em dois arquivos: vídeo teste_001 e vídeo teste_002 |                        |                        |
| へ <b>(</b> )。      |                  |             | My My                                                                                             | P4Rox GUI 0.6.0.6   | - 0 × | mpartilhar                                                                                                    | Exibir                 |                        |
|                    | ). 不             |             | File Ontions View Help                                                                            |                     |       | Meu comp                                                                                                    | outador + Documentos + | V 🖒 Pesquisar Docur    |
| <b>9</b> _ /\      | 0.0              |             | the Deserver the Color                                                                            |                     |       |                                                                                                    |                        |                        |
| n <mark>0</mark> 0 |                  |             | Mux Cemux Join 344                                                                                |                     |       | ~                                                                                                    |                        |                        |
| <b>9</b>           | <sup>-</sup> 9.0 |             | Select file                                                                                       |                     | Open  |                                                                                                    |                        |                        |
| <b>7 9</b>         |                  |             | Split By Size (MB)                                                                                | 3                   | Spit  |                                                                                                    | 8 8                    | 8 8 8                  |
|                    |                  |             | <ul> <li>Split By Duration (Min)</li> </ul>                                                       | 60                  |       |                                                                                                    | 8 8 8                  |                        |
|                    |                  |             | <ul> <li>Extract By Duration (hrmin:sec)</li> </ul>                                               | 00:45:00 - 00:47:00 |       |                                                                                                    |                        |                        |
|                    |                  |             |                                                                                                   |                     |       | Assi                                                                                                    | istance Logs           | te_uur video teste_uuc |
|                    |                  |             | Ready                                                                                             |                     | h.    | 40                                                                                                    |                        |                        |
|                    |                  |             |                                                                                                   |                     |       |                                                                                                    |                        |                        |
|                    |                  |             |                                                                                                   |                     |       |                                                                                                    |                        |                        |
|                    |                  | <b>60 7</b> |                                                                                                   |                     |       | <b>0</b> <del>7</del> <del>00</del> <del>7</del>                                                                                  | <u> </u>               |                        |
|                    |                  |             |                                                                                                   |                     |       |                                                                                                    |                        |                        |
| <b>o</b> 75        | (•j•)            |             |                                                                                                   |                     |       |                                                                                                    |                        |                        |

7

7

7

7

00,7 不 00,7